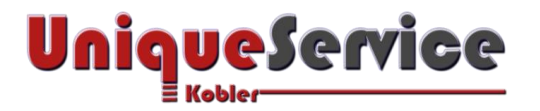

## CHECKLISTE - NUM-LOCK TASTATUR DAUERHAFT AKTIVIEREN

Nach der Erstinstallation von Windows 8.1 oder Windows 10, wird der Tastaturblock der an den Computer angeschlossenen Tastatur per Default-Einstellung deaktiviert. Dieser lässt sich zwar manuell durch Betätigung der Num-Lock Taste aktivieren. Wie sich die Aktivierung der Num-Lock Tastatur auch nach einem Neustart des Computers dauerhaft aktivieren lässt, erfahren Sie in dieser Checkliste.

## **1. VORAUSSETZUNGEN**

- a) Microsoft Betriebssystem Windows 8.1/10
- b) BIOS-Einstellung "Bootup Num-Lock [On]" (sofern vorhanden!)

## 2. REGISTRY EINTRAG ANPASSEN

- a) Starte **regedit** (Wähle "*als Administrator Ausführen*", andernfalls lassen sich die im Registry-Editor durchgeführten Änderungen nicht speichern!)
- b) Navigiere zum Pfad "HKEY\_CURRENT\_USER\Control Panel\Keyboard".

|                                                | Name                           | Тур                       | Daten                   |
|------------------------------------------------|--------------------------------|---------------------------|-------------------------|
|                                                | (Standard)                     | REG_SZ                    | (Wert nicht festgelegt) |
| HKEY_CORRENT_OSER                              | (ab) InitialKeyboardIndicators | REG_SZ                    | 2                       |
| AppEvents                                      | ab KeyboardDelay               | REG_SZ                    | 0                       |
| > - Console                                    | (ab) KeyboardSpeed             | REG_SZ                    | 31                      |
| Control Panel     Accessibility     Appearance |                                |                           |                         |
| Bluetooth                                      | Zeichenfolge bearbeiten        |                           | ×                       |
| Cursors                                        | InitialKeyboardIndicators      | InitialKeyboardIndicators |                         |
| > - Desktop                                    | Wert:                          |                           |                         |
| > Infrared                                     | 2                              |                           |                         |
| > Input Method                                 |                                | OK AF                     | obrechen                |
|                                                |                                |                           |                         |
| Mouse                                          |                                |                           |                         |
| > - Personalization                            |                                |                           |                         |
| > - PowerCfg                                   |                                |                           |                         |
| > Quick Actions                                |                                |                           |                         |
| Sound                                          |                                |                           |                         |

- c) Klicke auf der rechten Seite doppelt mit der Maus auf den Schlüssel "*InitialKeyboardIndicators*", es öffnet sich ein kleines Fenster.
- d) Ändere den Wert von "0" auf "2" und bestätige mit "OK". Sollte der Wert höher sein, erhöhe den vorhandenen Wert um 2.

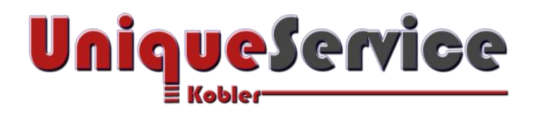

e) Wiederhole die Schritte abschließend für den gleichen Schlüssel im Pfad

| Registrierungs-Editor                                                                                                    |                                                                                       |                                                                                                    |  | + | $\times$ |
|----------------------------------------------------------------------------------------------------|---------------------------------------------------------------------------------------|----------------------------------------------------------------------------------------------------|--|---|----------|
| Datei Bearbeiten Ansicht Favoriter                                                                                                    | 1 ?                                                                                   |                                                                                                    |  |   |          |
| <ul> <li>HKEY_LOCAL_MACHINE</li> <li>HKEY_USERS</li> <li>DEFAULT</li> <li>Accessibility</li> <li>Appearance</li> <li>Colors</li> <li>Cursors</li> <li>Desktop</li> <li>Input Method</li> <li>International</li> <li>Keyboard</li> <li>Mouse</li> <li>Environment</li> <li>EUDC</li> <li>Keyboard Layout</li> <li>Printers</li> <li>Software</li> <li>System</li> <li>S-1-5-18</li> <li>S-1-5-19</li> <li>S-1-5-20</li> <li>S-1-5-21-1822900210-</li> <li>S-1-5-21-1822900210-</li> <li>S-1-5-21-1822900210-</li> </ul> | Name  (Standard)  (Standard)  (Standard)  (Name:  InitialKeyboardDelay  KeyboardSpeed | me Typ<br>(Standard) REG_SZ<br>InitialKeyboardIndicators REG_SZ<br>KeyboardDelay REG_SZ<br>KeyboardSpeed REG_SZ<br>Zeichenfolge bearbeiten<br>Name:<br>InitialKeyboardIndicators<br>Wert:<br>2147483650<br>OK Ab |  |   |          |
|                                                                                                    |                                                                                       |                                                                                                    |  |   |          |

"HKEY USERS\.Default\Control Panel\Keyboard".

f) Fertig! Nach dem Computer-Neustart bleibt der Nummernblock der Tastatur aktiviert!